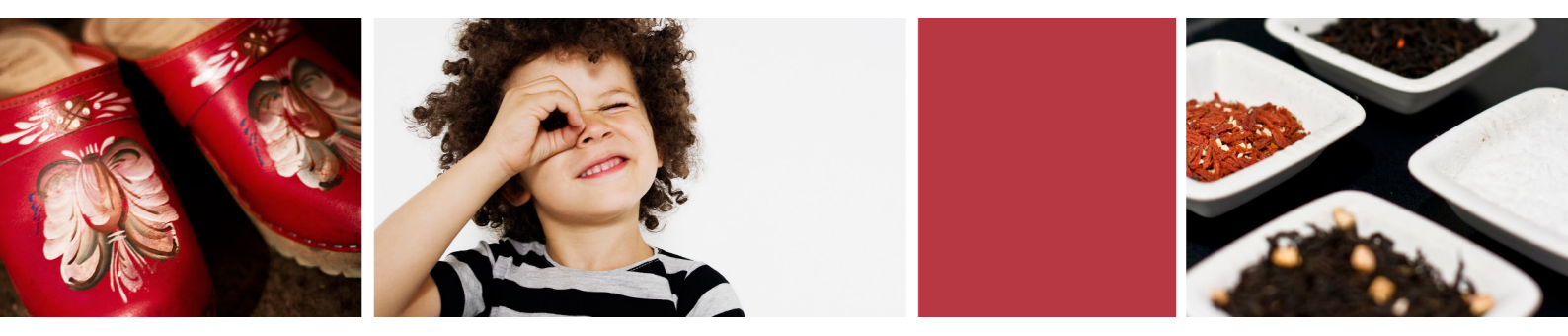

# Guide: Ansök om plats eller ändra serviceform i förskola/ familjedaghem och fritidshem

Logga in i e-tjänsten via våra e-tjänstesidor på falun.se. I e-tjänsten väljer du sedan det barn ändringen gäller och går vidare till **Ansökan/ändring barnomsorg och fritidshem**.

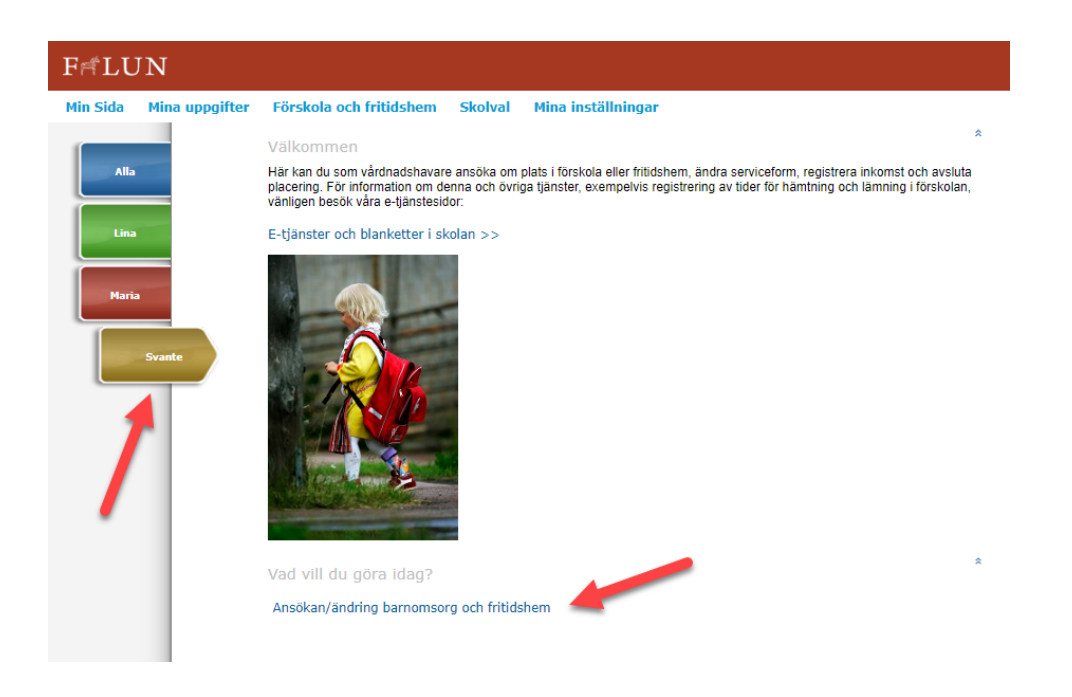

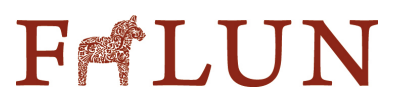

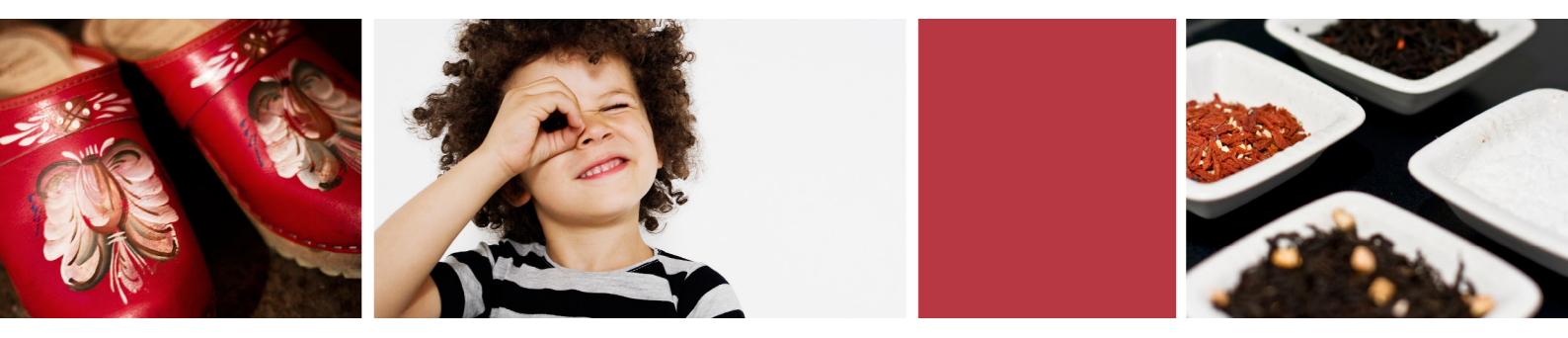

I nästföljande steg kontrollerar du att person- och kontaktuppgifter stämmer både på barnet och på dig som vårdnadshavare. Personuppgifter hämtas automatiskt från Skatteverket och kan inte ändras. Klicka sedan **Nästa.** 

| 4in Sida 🛛 Mina up | pgifter Förskola och fritidshen                             | n Skolval Mina instä               | llningar                    |  |
|--------------------|-------------------------------------------------------------|------------------------------------|-----------------------------|--|
| -                  | Barnomsorg: Barn / Information                              | n / Önskad plats / Sammanställning |                             |  |
| Alla               | Barn (Sida 1 / 4)                                           |                                    |                             |  |
|                    | Ansökan här gäller kommun                                   | ala enheter                        |                             |  |
| Lina               | Mer information hittar du un<br>* = obligatoriska uppgifter | der frågetecknet på respektive     | sida i ansökningsformuläret |  |
|                    | Barn                                                        |                                    |                             |  |
| Maria              | Personnummer                                                | Förnamn                            | Efternamn                   |  |
|                    | 151215-TF11                                                 | Svante                             | Testsson                    |  |
| Svante             | Nästa Avbryt ansök                                          | an                                 |                             |  |

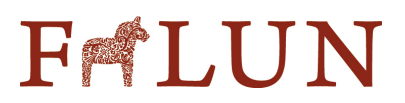

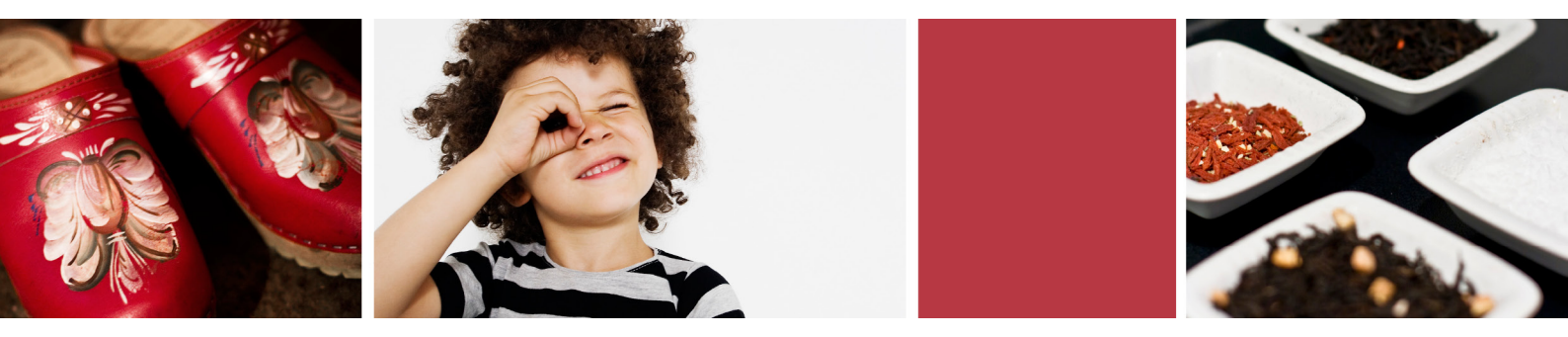

Välj sedan serviceform i rutan **Önskemål om vistelsetid**. Inom förskola/familjedaghem och fritidshem erbjuds tre serviceformer. På sidan finns en kortfattad beskrivning av vad dessa serviceformer innebär. Mer information gällande ansökan, regler och avgifter finns på falun.se.

Om barnet som ansöker om plats har syskon med placering på samma förskola/ familjedaghem är det viktigt att ni markerar det för att barnet ska hamna på rätt plats i kön. Klicka **Nästa** när du gjort ditt val.

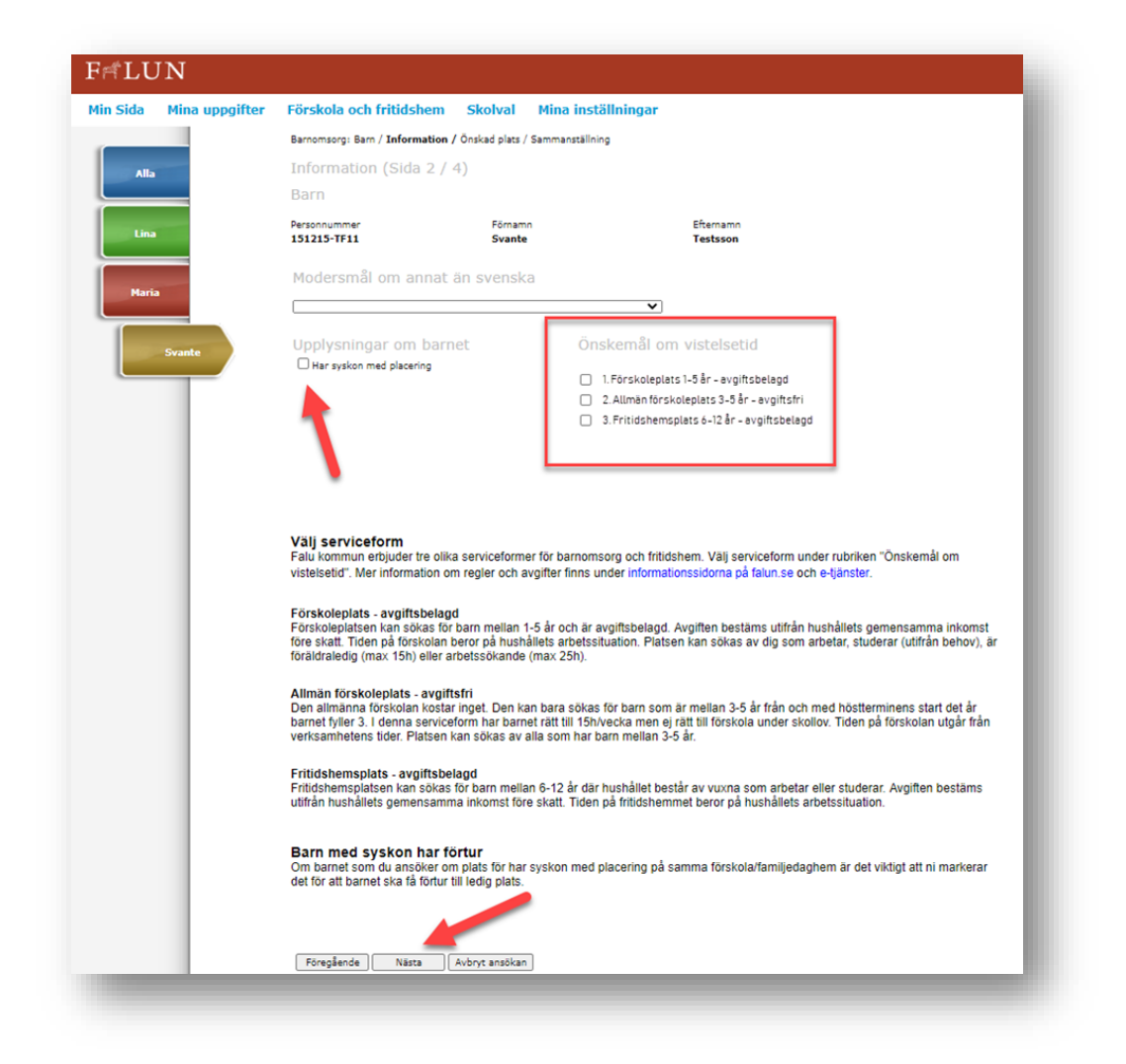

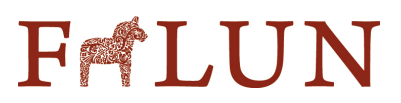

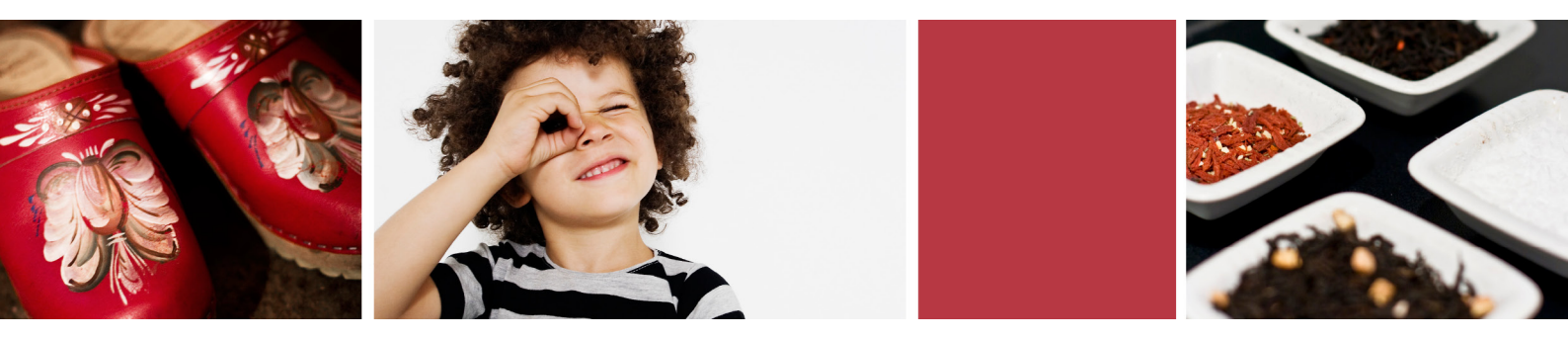

<u>Vid ny ansökan</u> väljer du först från vilket datum du önskar barnomsorg. Välj sedan ett område och förskola/familjedaghem eller fritidshem som ansökan gäller. Lägg till fler alternativ för att ange alternativa placeringar. Klicka Nästa för att komma vidare.

<u>När du gör en ändring</u> så väljer du samma förskola eller familjedaghem där barnet redan är placerad. Väljer du en annan enhet kommer ändringen istället att betraktas som en ny ansökan om barnsomsorg. **Välj det datum** när ändringen börjar gälla. Klicka på **Nästa** för att gå till det sista steget.

| Barnomsorg: Barn / Information / Ör                                  | skad plats / Sammanställning                                                                                                    |                                                                                                    |                                                                                                    |
|----------------------------------------------------------------------|----------------------------------------------------------------------------------------------------|----------------------------------------------------------------------------------------------------|----------------------------------------------------------------------------------------------------|
|                                                                      |                                                                                                    |                                                                                                    |                                                                                                    |
| Önskad plats (Sida 3 /                                               | 4)                                                                                                    |                                                                                                    |                                                                                                    |
| Barn                                                                 |                                                                                                    |                                                                                                    |                                                                                                    |
| Personnummer<br>151215-TF11                                          | Förnamn<br>Svante                                                                                                    | Efternamn<br>Testsson                                                                                                    |                                                                                                    |
| Våra förskolor/familjedagher                                         | n                                                                                                    |                                                                                                    |                                                                                                    |
| Fr.o.m.<br>2020-06-15                                                |                                                                                                    |                                                                                                    |                                                                                                    |
| Alternativ 1<br>Område<br>Hälsinggården<br>Lägg till fler alternativ | Enhet<br>✔] [Förskolan Hasselvägen ✔                                                                                                    | Familjedaghem                                                                                                    |                                                                                                    |
| Extrainformation som har betydelse f                                 | ör placering:250                                                                                                    |                                                                                                    |                                                                                                    |
|                                                                      |                                                                                                    |                                                                                                    |                                                                                                    |
| Föregående Nästa A                                                   | vbryt ansökan )                                                                                                    | 2                                                                                                    |                                                                                                    |
|                                                                      | Onskad plats (Sida 3 /<br>Barn<br>Personnummer<br>151215-TF11<br>Våra förskolor/familjedagher<br>Fro.m.<br>2020-05-15 🖸<br>Alternativ 1<br>Område<br>(Hälsingårdan )<br>Lägg till fler alternativ<br>Extrainformation som har betydelse f | Onskad plats (Sida 3 / 4)<br>Barn<br>Personnummer<br>131215-TF11 Svante<br>Våra förskolor/familjedaghem<br>Fro.m.<br>2020-05-15 T<br>Alternativ 1<br>Område<br>Hälsinggärden Forskolan Hasselvägen •<br>Lägg till fler alternativ<br>Extrainformation som har betydelse för placering:220 | Onskad plats (slob 3 / 4)   Barn   Personnummer   13235-TF11   Svante   Cåra förskolor/familjedaghem   Pro.m.   2020-06-15   C     Alternativ   Område   Halinggården   Förskolan Hasselvagen     Enhet   Halinggården     Enhet   Halinggården     Enhet   Halinggården     Förskolan Hasselvagen     Förskolan Hasselvagen     F |

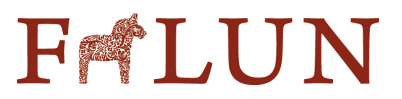

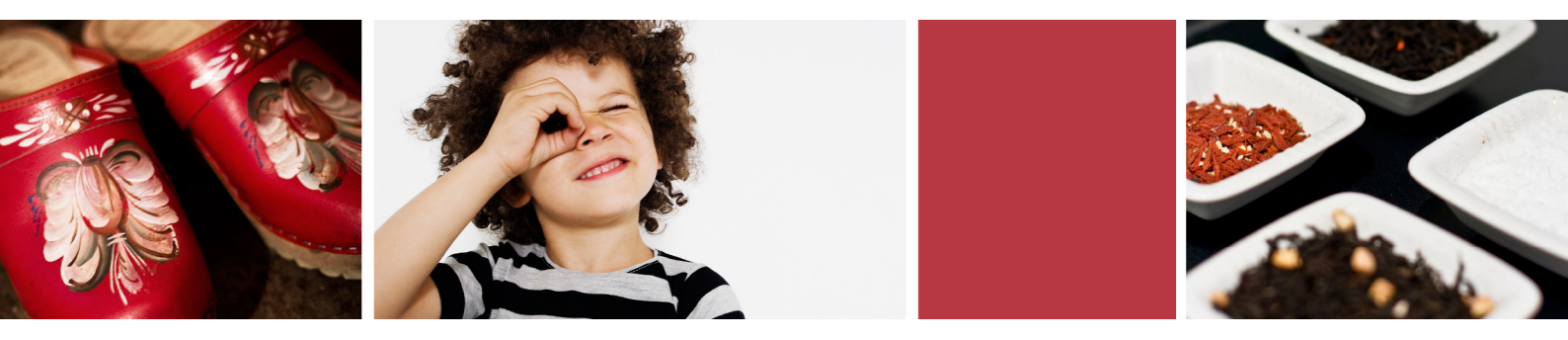

Kontrollera så att uppgifterna stämmer och skicka in din ansökan eller ändringar till Barn- och utbildningsförvaltningen i Falu kommun genom att klicka på knappen **Skicka ansökan**.

| Maria  |                                                                                                    |                                                         |  |
|--------|----------------------------------------------------------------------------------------------------|---------------------------------------------------------|--|
|        | Information                                                                                                    | Ändra                                                   |  |
| Svante | Modersmål om annat än svenska                                                                                                    |                                                         |  |
|        | Upplysningar om barnet                                                                                                    |                                                         |  |
|        | Onskemäl om vistelsetid                                                                                                    | 1. Forskoleplats 1-8 år – avgiftsbelagd                 |  |
|        | Önskad plats                                                                                                    | Ändra                                                   |  |
|        | From                                                                                                    | 2020-06-15                                              |  |
|        | Omfattning                                                                                                    | 2020 00 25                                              |  |
|        | Område                                                                                                    | Hälsinggården                                           |  |
|        | Enhet                                                                                                    | Förskolan Hasselvägen                                   |  |
|        | Extrainformation                                                                                                    |                                                         |  |
|        | Vårdnadshavare på annan adres                                                                                                    | s                                                       |  |
|        | än barnet                                                                                                    |                                                         |  |
|        | Vårdnadshavare på annan adress än barnet                                                                                                 | 860329-TF22 Testsson, Lina                              |  |
|        | Adress                                                                                                    | 11111 TESTBY                                            |  |
|        | Hemtelefon                                                                                                    |                                                         |  |
|        | Mobiltelefon<br>Telefon arbetet                                                                                                    |                                                         |  |
|        | Epostadress                                                                                                    |                                                         |  |
|        | Önskar information                                                                                                    |                                                         |  |
|        | Jag/vi försäkrar<br>För att komma vidare med din ansökan eller ändri<br>Jag/vi har tagit del av gällande regler och taxa. Al<br>falun.se | ng, bocka i rutan.<br>ktuella villkor och taxa finns på |  |
|        | Jag önskar bekräftelse via epost<br>Skicka ansökan                                                                                       |                                                         |  |
|        | Foregaende Avbryt ansokan Skriv ut                                                                                                    |                                                         |  |

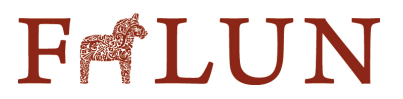